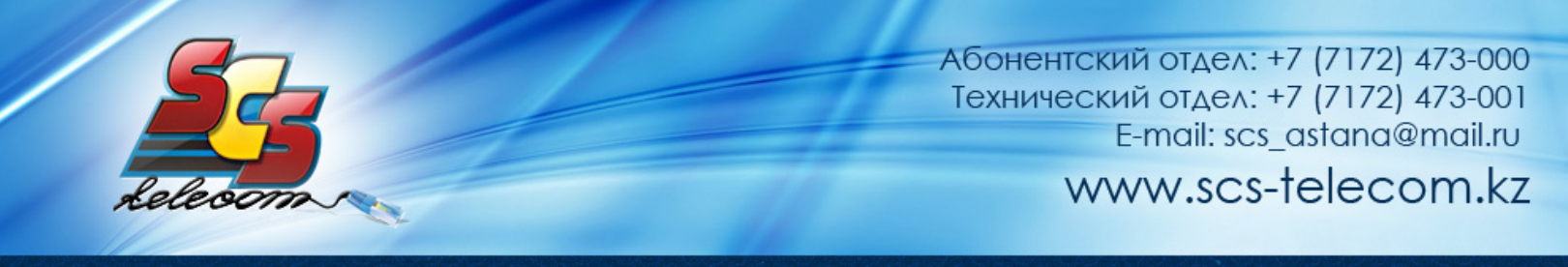

## Инструкция по настройке ADSL модема Zyxel P-660 Series v1

- 1. Откройте на компьютере веб браузер, например Internet Explorer.
- 2. В строке адреса наберите 192.168.1.1
- 3. Появится предложение ввести пароль для входа в меню модема. Введите пароль 1234.

|           | Prestige 660HW-T1               |
|-----------|---------------------------------|
| 1         | Enter Password and click Login. |
| Password: |                                 |
|           |                                 |

Далее будет предложено сменить стандартный пароль 1234. Вводим новый пароль с подтверждением и продолжаем настройку.

| vve recommend that yo<br>password by changing it | u personalize the system administrator<br>to something besides the default '1234 |
|--------------------------------------------------|----------------------------------------------------------------------------------|
| The administrator passy<br>characters.           | vord should must be between 1 - 30                                               |
| New Password                                     |                                                                                  |
| rien rassnviu.                                   |                                                                                  |

4. После этого вы увидете основную страницу веб-конфигуратора модема. Нажмите на "WAN"

| ZyXEL                |                                          |                                                                                                    | SITE MAP     | HELI |
|----------------------|------------------------------------------|----------------------------------------------------------------------------------------------------|--------------|------|
| TA BURNET ACCULATION | Site Map                                 |                                                                                                    |              |      |
| and Setup            |                                          |                                                                                                    |              |      |
|                      | Wizard Setup                             | Advanced Setup                                                                                                  | Maintenance  |      |
| anced Setup          | Connection Setup<br>Media Bandwidth Mant | LAN                                                                                                    | DeiCP Table  |      |
|                      |                                          | Wireless LAN                                                                                                    | Any IP Table |      |
| tenance              |                                          | NAL                                                                                                    | Disasos tic  |      |
|                      |                                          | Dynamic DHS                                                                                                    | Exmusice     |      |
|                      |                                          | Enciral                                                                                                    |              |      |
|                      |                                          | Content Filter<br>Remote Management                                                                             |              |      |
|                      |                                          | AProf:                                                                                                    |              |      |
|                      |                                          | Media Bandwidth Ment                                                                                            |              |      |
|                      |                                          | The second second second second second second second second second second second second second second second se |              |      |
|                      |                                          |                                                                                                    |              |      |

| ZVXEL                              |                                     | SITE MAP HEL |
|------------------------------------|-------------------------------------|--------------|
| Tera, in these of Access Statement | Contract of                         |              |
|                                    | WAN Functions                       |              |
| dain Menu                          | (WAN Setup)                         |              |
| Advanced Setup                     | WAN Backup                          |              |
| Password                           | Set up configuration for WAN Backup |              |
| LAN                                |                                     |              |
| Wesless LAN                        |                                     |              |
| - WAN                              |                                     |              |
| MAT                                |                                     |              |
| Dynamic DNS                        |                                     |              |
| Time and Date                      |                                     |              |
| feenal                             |                                     |              |
| Content Filter                     |                                     |              |
| Rends Management                   |                                     |              |
| UPhP                               |                                     |              |
| Logo                               |                                     |              |
| Media Dondwidth Mgnt.              |                                     |              |
|                                    |                                     |              |
| 2008                               |                                     |              |

Выбирете "WAN Setup"

| ZvXEL                                                                                                    |                                    |                | SITE MAP | HELP |
|----------------------------------------------------------------------------------------------------|------------------------------------|----------------|----------|------|
| Term, in these I Access Statutor                                                                                                    | WAN - WAN Setup                    |                |          |      |
| ain Mersu                                                                                                    | Hame:                              | MyISP          |          |      |
|                                                                                                    | Mode                               | Routing M      |          |      |
| Nonced Setup                                                                                                    | Encapsulation                      | PPPoE V        |          |      |
| Password                                                                                                    | Multiplex                          | LLC M          |          |      |
| LAN                                                                                                    | Virtual Circuit ID                 | Land Land Ball |          |      |
| Westess LAN                                                                                                    | VPI                                | 0              |          |      |
| WAN                                                                                                    | WOL                                | 40             |          |      |
| NAT.                                                                                                    | ATM OVE TIME                       | LIDD SE        |          |      |
| Dynamic DNS                                                                                                    | Call Pade                          | UDN Y          |          |      |
| Time and Date                                                                                                    | Contrate<br>Dank Call Down         | D californi    |          |      |
| Ferwal                                                                                                    | Peak Centrally                     | 0 cervaec      |          |      |
| Corderd Filter                                                                                                    | Sustain Cell Hate                  | 0 celvsec      |          |      |
| Ronole Management                                                                                                    | Maximum Burst Size                 | 0              |          |      |
| UPHP                                                                                                    | Login Information                  |                |          |      |
| Loge                                                                                                    | Senice Name                        |                |          |      |
| Media Databeldh Mgrt.                                                                                                    | User Name                          | Ваш погин      |          |      |
| and the second second se | Password                           |                |          |      |
| and .                                                                                                    | IP Address                         |                |          |      |
|                                                                                                    | Obtain an IP Address Automatically |                |          |      |
|                                                                                                    | O Static IP Address                |                |          |      |
|                                                                                                    | IP Address                         | 0000           |          |      |
|                                                                                                    | Connection                         |                |          |      |
|                                                                                                    | Nalled-Up Connection               |                |          |      |
|                                                                                                    | O Connect on Demand                |                |          |      |
|                                                                                                    | Max Idle Timeout                   | 10 sec         |          |      |
|                                                                                                    | PPPoE Pass Through                 | No M           |          |      |
|                                                                                                    | Zero Configuration                 | No v           |          |      |
|                                                                                                    | Zero Configuration                 | No M           |          |      |

Откроются настройки WAN - интерфейса модема. Выставляем параметры как показано на рисунке. В полях User Name и Password введите логин и пароль для доступа в интернет, выданные компанией Элитком. Поле Service Name оставляем пустым, значения параметров VPI и VCI (0 и 40 соответственно). Кнопка Apply.

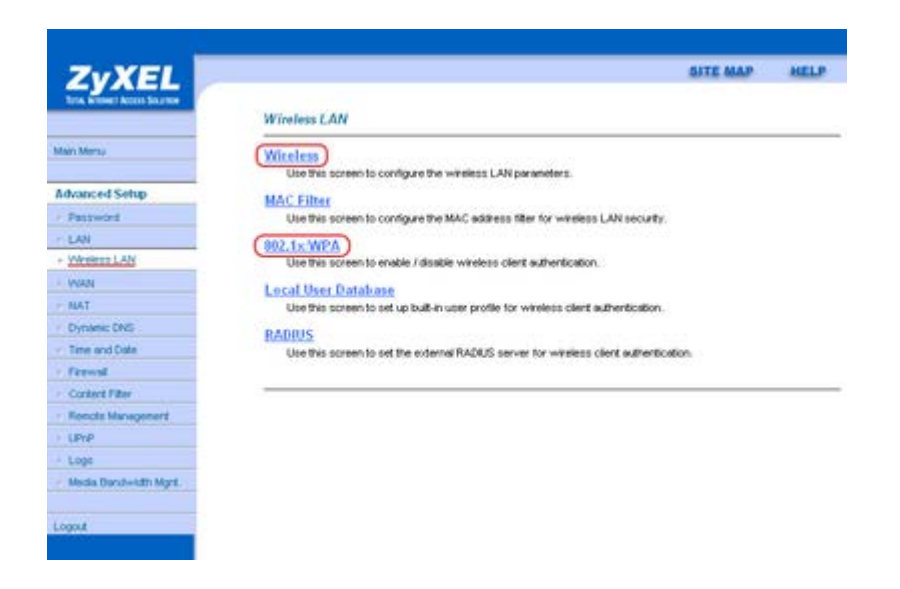

Переходим в меню по настройке беспроводной сети Wireless LAN которое выглядит как на рисунке выше. Нажмите на первый пункт "Wireless". Выставляем параметры как показано на рисунке. Кнопка Apply.

| ZvXEI                        |                                                                                | SITE MAP HELI                                                                                                    |
|------------------------------|--------------------------------------------------------------------------------|----------------------------------------------------------------------------------------------------|
| Term in these Access Sources |                                                                                |                                                                                                    |
|                              | Wireless LAN- Wireless                                                         |                                                                                                    |
| tain Menu                    | Enable Wireless LAN                                                            |                                                                                                    |
|                              | Block traffic between WLAN                                                     | and LAN                                                                                                    |
| idvanced Setup               | ESSID                                                                          | ZyXEL                                                                                                    |
| Password                     | Hide ESSID                                                                     | No M                                                                                                    |
| LAN                          | Channel ID                                                                     | Channel06 2437MHz 💌                                                                                                    |
| Weekees LAN                  | RTS/CTS Threshold                                                              | 2432 (0 - 2432)                                                                                                    |
| WAN                          | Commentation Threshold                                                         | 2(1) (256 - 2432)                                                                                                    |
| NAT                          | Consequences of the show                                                       | The second second                                                                                                    |
| Dynamic DNS                  | WEP Encryption                                                                 | Diseble 💌                                                                                                    |
| Time and Date                | 64-bit WEP: Enter 5 characters or 10 h                                         | exadecimal digits ("0-9", "A-8") preceded by 0x for each Key(1-4).                                                                              |
| freval                       | 128-bit WDP, Enter 13 characters or 2<br>258-bit WEP, Enter 20 characters or 2 | 6 hexadecintal digits (*0-97, *A-97) preceded by 0x for each Key(1-4).<br>8 hexadecinal digits (*0-97, *A-97) preceded by 0x for each Key(1-4). |
| Cordert Filter               | 22000 110-000 200100000000                                                     | e reconstruine affect out ' was the construction of a second first-                                                                             |
| Rends Management             | kiert                                                                          |                                                                                                    |
| UPhP                         | Owner                                                                          |                                                                                                    |
| Loge                         | Ones.                                                                          |                                                                                                    |
| Media Databelith Mgnt.       | C KRYS                                                                         |                                                                                                    |
| nuce                         | O Kay4                                                                         |                                                                                                    |
|                              |                                                                                |                                                                                                    |
| 10014                        |                                                                                |                                                                                                    |

Продолжение на следующей странице

Далее нажмите на 802.1х WPA и укажите параметры как на рисунке.

| Main Mino       Wireless LAN - \$92, to WPA         Main Mino       S02,1x Authentication         Advanced Setup       Wireless Post Control       Authentication Required         Password       B00       On Seconds)         LAN       3600       On Seconds)         VAN       Wireless Rost Control       Wireless Rost Control         Version LAN       Key Management Protocol       WPA2-PSK @         VAN       Pre-Shared Key       Tapons Dns Dns Wi-fi         WPA Mixed Mode       WPA Group Key Update Timer       1800       (in Seconds)                                                                                                    | ineless LAN - 192. to WPA<br>2.1x Authentication<br>Wireless Port Control Authentication Required ReAuthentication Timer 1800 (in Seconds)<br>Idle Timeout 3600 (in Seconds)<br>Key Management Protocol WPA2-PSK<br>Pre-Started Key пароль для wi-fi<br>WPA Maied Mode<br>WPA Group Key Update Timer 1800 (in Seconds)<br>Back Apply Cancel                                                                                                    |
|----------------------------------------------------------------------------------------------------|----------------------------------------------------------------------------------------------------|
| Main Menu       802.1x Authentication         Advanced Setup       Wireless Pot Control       Authentication Required         Password       B802.1x Authentication         LAN       ReAuthentication Timer       1800       (in Seconds)         Viewess LAN       Wireless Pot Control       WPA2-PSK (w)         Viewess LAN       Key Management Protocol       WPA2-PSK (w)         Viewess LAN       Pre-Shared Key       mapons gns wi-fi         Viewess CNS       WPA Mixed Mode       WPA Group Key Update Timer       1800       (in Seconds)                                                                                                    | 2.1x Authentication         Wireless Port Control       Authentication Required         ReAuthentication Timer       1800       (in Seconds)         Idle Timeout       3600       (in Seconds)         Key Management Protocol       WPA2-PSK        Pre-Stared Key         Pre-Stared Key       пароль для wi-fi         WPA Group Key Update Timer       1800       (in Seconds)         Back       Apply       Cancel                                                                                                    |
| Advanced Setup     Wireless Pot Control     Authentication Required     Image: Control       Advanced Setup     ReAuthentication Timer     1800     (in Seconds)       Password     Ide Timeout     3600     (in Seconds)       Vireless LAN     Key Management Protocol     WPA2-PSK       Vireless LAN     Key Management Protocol     WPA2-PSK       Vireless LAN     Imagement Protocol     WPA2-PSK       Vireless LAN     WPA Mased Mode     Imagement Protocol       Dynamic DNS     WPA Oroup Key Update Timer     1800     (in Seconds)                                                                                                    | Wireless Port Control Authentication Required<br>ReAuthentication Timer 1800 (in Seconds)<br>Idle Timeout 3600 (in Seconds)<br>Key Management Protocol WPA2-PSK<br>Pre-Shared Key Пароль для wi-fi<br>WPA Oroup Key Update Timer 1800 (in Seconds)<br>Back Apply Cancel                                                                                                    |
| Advanced Setup     ReAuthentication Timer     1800     (in Seconds)       Fastoword     Idle Timeout     3600     (in Seconds)       - LAN     Key Management Protocol     WPA2-PSK (international field)       - Wenterst LAN     Key Management Protocol     WPA2-PSK (international field)       - WAN     Pre-Shared Key     Пароль для wi-fi       - NAT     WPA Mixed Mode     (in Seconds)       - Time and Date     WPA Group Key Update Timer     1800     (in Seconds)                                                                                                    | ReAuthentication Timer 1800 (in Seconds)<br>Idle Timeout 3600 (in Seconds)<br>Key Management Protocol WPA2-PSK<br>Pre-Shared Key пароль для wi-fi<br>WPA Oroup Key Update Timer 1800 (in Seconds)<br>Back Apply Cancel                                                                                                    |
| Patawood     Idle Timeout     3600 (in Seconds)       • Viness LAN     VWPA2-PSK (m)       • VANN     Pre-Shared Key     пароль для wi-fi       • NAT     WPA Mixed Mode       • Uyramic DNS     WPA Group Key Update Timer     1800 (in Seconds)                                                                                                    | Idle Timeout 3600 (in Seconds)<br>Key Management Protocol WPA2-PSK<br>Pre-Shared Key пароль для wi-fi<br>WPA Group Key Update Timer 1800 (in Seconds)<br>Back Аррју Cancel                                                                                                    |
| LAN     Versess LAN     Versess LAN | Key Management Protocol WPA2-PSK<br>Pre-Stared Key пароль для wi-fi WPA droup Key Update Timer 1800 (in Seconds) Back Аррју Cancel                                                                                                    |
| Weekens LAN         Key Management Protocol         WPA2-PSK (м)           WAN         Pre-Shared Key         пароль для wi-fi           NAT         WPA Mixed Mode         Impose CMS           Dynamic DMS         WPA Oroup Key Update Timer         1800 (in Seconds)           Time and Date         Frewed                                                                                                    | Key Management Protocol WPA2-PSK<br>Pre-Shared Key пароль для wi-fi WPA Made Mode WPA Group Key Update Timer 1800 (in Seconds) Back Аррју Cancel                                                                                                    |
| WAN         Pre-Shared Key         пароль для wi-fi           NAT         Impose Description         WPA Maxed Mode           Dynamic DMS         WPA Group Key Update Timer         1800 (in Seconds)           Time and Date         Versual         Imposed                                                                                                    | Pre-Shared Key пароль для wi-fi<br>WPA Mode<br>WPA Group Key Update Timer 1800 (in Seconds)<br>Back Аррly Cancel                                                                                                    |
| NAT UVPA Mared Mode Uvpanie: DNE WPA Group Key Update Timer 1800 (in Seconds) Freeval                                                                                                    | WPA Maed Mode<br>WPA Group Key Update Timer 1800 (In Seconds)<br>Back Apply Cancel                                                                                                    |
| Dynamic DNS WPA Group Key Update Timer 1800 (in Seconds)                                                                                                    | WPA Group Key Update Timer 1800 (in Seconds)<br>Back Apply Cancel                                                                                                    |
| Time and Date                                                                                                    | Back Apply Cancel                                                                                                    |
| Frend                                                                                                    | Back Apply Cancel                                                                                                    |
|                                                                                                    | Back Apply Cancel                                                                                                    |
| Context Files                                                                                                    | Back Apply Cancel                                                                                                    |
| Benck Management Back Apply Cancel                                                                                                    | Language and the second second s |
| (PrP                                                                                                    |                                                                                                    |
| Logo                                                                                                    |                                                                                                    |
| Media Dandwidh Mgrt                                                                                                    |                                                                                                    |

## Приятного использования интернета от компании SCS Telecom.